# XAS software

To run a XAFS spectrum you need to use the scan control program. See below:

| 📼 Scan Cont                     | trol - 1                          |                        |         |              |           |          |           |                 | X |  |
|---------------------------------|-----------------------------------|------------------------|---------|--------------|-----------|----------|-----------|-----------------|---|--|
| Eramework Ge                    | eneral <u>S</u> can <u>M</u> isce | llanoeus <u>T</u> ools | ;       |              |           |          |           |                 |   |  |
|                                 | Scan Contr                        | ol - SR12              | ID01H   | <b>U02IO</b> | C01:sca   | n1       |           | - ? 5           | ď |  |
| sca                             | n1                                | scan2                  | 8       | can3         |           | scan4    | an4 scanH |                 |   |  |
| Sync                            | Clear Apply                       | Start                  | Pause   | Go           | Abort     | Plot     | Referenc  | e Refresh       |   |  |
| General<br>Phase                |                                   | Busy                   |         | Pause        | Data Read | ly Data: | State     | Alert           |   |  |
| IDLE                            |                                   | Not Bus                | y       | GO           | Yes       | POS      | TED       | No              | 4 |  |
| Status                          | SCAN Complete                     | B                      |         |              |           | Max F    | Points    | Num Points      |   |  |
| Data                            | Wrote data to                     | o SR12ID01             | H0569.n | ıda          |           | -        | 2048      | 539             |   |  |
| Directory                       | /beamline/da                      | ta/user_da             | ta/2009 | 9/1/960      |           |          |           | 539             |   |  |
| Positioner(s)                   |                                   |                        |         | Detectors    |           |          |           |                 |   |  |
| Primary                         |                                   |                        |         | 1            |           |          |           |                 |   |  |
| Set Point                       |                                   |                        | •       | 2            |           |          |           |                 |   |  |
| Read Back                       |                                   |                        |         | 3            |           |          |           |                 | _ |  |
| Secondaru                       |                                   |                        |         | 4            |           |          |           |                 |   |  |
| Set Point                       |                                   |                        |         | 5            |           |          |           |                 |   |  |
| Bead Back                       |                                   |                        |         | 6            |           |          |           |                 |   |  |
| Thedd Didek                     |                                   |                        |         | 7            |           |          |           |                 |   |  |
| Triggers                        |                                   |                        |         | 8            |           |          |           |                 |   |  |
| Trigger 1                       |                                   |                        |         | 9            |           |          |           |                 |   |  |
| Trigger 2                       |                                   |                        | 1       | 0            |           |          |           |                 |   |  |
| Trigger 3                       |                                   |                        | 1       | 1            |           |          |           |                 |   |  |
| Trigger 4                       |                                   |                        | 1       | 2            |           |          |           |                 | - |  |
| <ul> <li>Simple Scan</li> </ul> | 1                                 |                        |         |              |           |          |           |                 |   |  |
| 5                               | Start                             |                        | End     | S            | tep-Size  | Tir      | ne        | Num Points      |   |  |
|                                 | 10.0000                           | 0 20                   | .00000  | 0            | .10000    | 1.00     | 000       | 101             |   |  |
|                                 |                                   |                        |         |              |           |          | /Time Pro | files           |   |  |
|                                 |                                   |                        |         |              | _         | ,        |           |                 |   |  |
| A.                              |                                   |                        |         |              |           |          | 031       | Mar 09 11:08:58 |   |  |

You will also need the XAFS endstation GUI to do basic operations before running the spectrum: centre the sample, upload the right positions for the sample holder and adjust the gains of the keithleys.

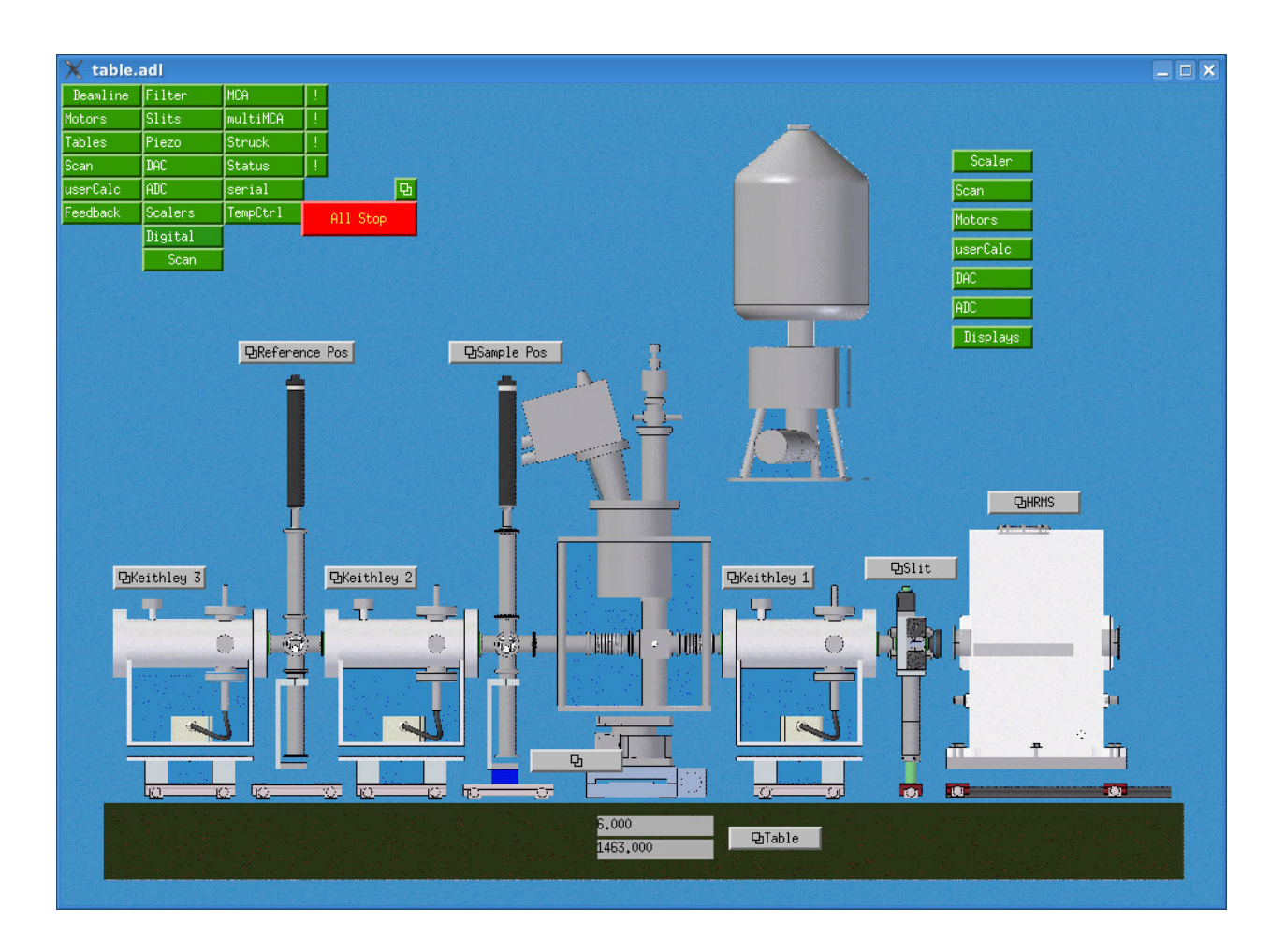

You can find these interfaces, already opened, in the pc, labelled PC1.

To acquire correctly the spectrum you need to follow these steps:

### • Centre your sample

- $\circ$  Go to the scan control program.
- Left-click on 'positioner(s) Primary'

| 📼 Scan Cont                  | rol - 1             |                     |                    |        |               |            |      |           | ×                   |  |  |
|------------------------------|---------------------|---------------------|--------------------|--------|---------------|------------|------|-----------|---------------------|--|--|
| <u>F</u> ramework <u>G</u> e | eneral <u>S</u> car | n <u>M</u> iscellar | noeus <u>T</u> ool | s      |               |            |      |           |                     |  |  |
|                              | Scan                | Control             | l - SR12           | ID01H  | <b>HU02IO</b> | C01:scar   | 11   |           | - ? 🕁 💕             |  |  |
|                              |                     |                     |                    |        |               |            |      |           |                     |  |  |
| sca                          | n1                  | sc                  | an2                |        | scan3         | 50         | can4 | an4 scanH |                     |  |  |
|                              |                     |                     |                    |        |               |            |      |           |                     |  |  |
| Sync                         | Clear               | Apply               | Start              | Pause  | Go            | Abort      | Plot | Referen   | ce Refresh          |  |  |
| General —                    |                     |                     |                    |        |               |            |      |           |                     |  |  |
| Phase                        |                     |                     | Busy               |        | Pause         | Data Ready | Data | State     | Alert               |  |  |
| IDLE                         |                     |                     | Not Bu             | sy     | GO            | Yes        | POS  | TED       | No                  |  |  |
| Status                       | SCAN Co             | mplete              |                    |        |               |            | Maxi | Points    | Num Points          |  |  |
| Data                         | Wrote d             | lata to             | SR12ID01           | H0569. | mda           |            |      | 2048      | 539                 |  |  |
| Directory                    | /beamli             | ne/data             | /user_da           | ta/200 | 9/1/960       |            |      |           | 539                 |  |  |
| Positioner(s)                |                     |                     |                    |        | Detectors     |            |      |           |                     |  |  |
| Primary                      | None                |                     | •                  |        | 1             |            |      |           | <b>—</b> • <b>—</b> |  |  |
| Set Point                    | None                |                     |                    | •      | 2             |            |      |           |                     |  |  |
| Read Back                    | Energy<br>Table     | Ý                   |                    | 0      | 3             |            |      |           |                     |  |  |
| Secondary                    | RT hol              | der Y               |                    |        | 4             |            |      |           |                     |  |  |
| Set Point                    | Cryost              | der X<br>tage X     | -                  | 10     | 5             |            |      |           |                     |  |  |
| Read Back                    | Cryost              | tage Y              | r v                | ic     | 6             |            |      |           |                     |  |  |
|                              | Rotary              | Stage               |                    |        | 7             |            |      |           |                     |  |  |
| Triggers -                   | BPM D<br>DAC1       | ACout               |                    |        | 8             |            |      |           |                     |  |  |
| Trigger 1                    | JJ Slits            | V centre            |                    |        | 9             |            |      |           |                     |  |  |
| Trigger 2                    | JJ Slits<br>JJ Vert | T Centre            |                    |        | 10            |            |      |           |                     |  |  |
| Trigger 3                    | JJ Hori             | z I                 |                    |        | 11            |            |      |           |                     |  |  |
| Trigger 4                    | LINDSL              | Centre              |                    |        | 12            |            |      |           | 🗌 <sup>©</sup> 💂    |  |  |
| 📄 Simple Scan                |                     |                     |                    |        |               |            |      |           |                     |  |  |
| 5                            |                     | Start               |                    | End    | 9             | Step-Size  | Ti   | ime       | Num Points          |  |  |
|                              | 1                   | 0.00000             | 20                 | .00000 | 0             | .10000     | 1.00 | 0000      | 101                 |  |  |
|                              |                     |                     |                    |        |               |            |      | /Time Pro | ofiles              |  |  |
|                              |                     |                     |                    |        |               |            |      |           |                     |  |  |
| 12                           |                     |                     |                    |        |               |            |      | 03        | Mar 09 11:29:23     |  |  |
|                              |                     |                     |                    |        |               |            |      |           |                     |  |  |

Select: RT holder (x and y) if you are performing measurements at room temperature; Cryostage (x and y) if you are measuring at cryotemperature.

 $\circ$   $\;$  Left click on Detectors.

| 🔤 Scan Cont                                                                               | trol - 1            |                                 |                             |              |                                                                              |                                                                                                    |                      |                                   |                                  | × |  |
|-------------------------------------------------------------------------------------------|---------------------|---------------------------------|-----------------------------|--------------|------------------------------------------------------------------------------|----------------------------------------------------------------------------------------------------|----------------------|-----------------------------------|----------------------------------|---|--|
| <u>F</u> ramework <u>G</u> e                                                              | eneral <u>S</u> car | n <u>M</u> iscellan             | oeus <u>T</u> ools          |              |                                                                              |                                                                                                    |                      |                                   |                                  |   |  |
|                                                                                           | Scan (              | Control                         | - SR12                      | ID01H        | IU02IO                                                                       | C01:scar                                                                                                 | 11                   |                                   | - ? 5                            | ď |  |
| sca                                                                                       | in1                 | SCa                             | in2                         |              | scan3 sca                                                                    |                                                                                                    |                      | n4 scanH                          |                                  |   |  |
| Sync                                                                                      | Clear               | Apply                           | Start                       | Pause        | Go                                                                           | Abort                                                                                                    | Plot                 | Referenc                          | e Refresh                        |   |  |
| General<br>Phase<br>IDLE<br>Status<br>Data                                                | SCAN Co<br>Wrote d  | mplete<br>ata to :              | Busy<br>Not Bus<br>SR12ID01 | у<br>H0569.  | Pause<br>GO<br>mda                                                           | Data Ready<br>Yes                                                                                        | Data<br>POS<br>Max F | State<br>TED<br>Points<br>2048    | Alert<br>No<br>Num Points<br>539 |   |  |
| Positioner(s)<br>Primary<br>Set Point<br>Read Back<br>Secondary<br>Set Point<br>Read Back | RT h                | older Y<br>01.00000<br>00.99987 |                             | •            | Detectors                                                                    | 8                                                                                                    |                      |                                   |                                  |   |  |
| Triggers<br>Trigger 1<br>Trigger 2<br>Trigger 3<br>Trigger 4                              |                     |                                 |                             |              | Read Tin<br>8 Crystal<br>9 UHV BPI<br>10 UHV BPI<br>11 ION BPN<br>12 ION BPN | me<br>Temperature<br>rrent<br>M Intensity<br>M Y position<br>M X position<br>M Y position<br>I Intensity | e                    |                                   |                                  |   |  |
| Simple Scar                                                                               | 1(                  | Start<br>0 . 00000              | 20.                         | End<br>00000 | SI<br>O .                                                                    | ep-Size<br>10000                                                                                         | Tii<br>1.00<br>RT ho | me<br>D <b>000</b><br>older Y/Tim | Num Points<br>101<br>ne Profiles | ; |  |
| -AL                                                                                       |                     |                                 |                             |              |                                                                              |                                                                                                    |                      | 031                               | Mar 09 11:33:18                  |   |  |

For scanning the positions you need I0, I1, I2, which are related to the incoming beam, the flux after the sample, and the flux after the reference, respectively.

• Enter the min and max values and the steps into the 'simple scan' region at the bottom of the window.

| Scan Cont     | r <mark>ol - 1</mark><br>neral Scar | n Miscellar | neus Too | ls            |          |           |          |       |               |                    |  |
|---------------|-------------------------------------|-------------|----------|---------------|----------|-----------|----------|-------|---------------|--------------------|--|
| <u></u>       | Scan                                | Control     | - SR12   | 2 <b>ID</b> 0 | 1HU      | 0210      | C01:sca  | n1    |               | - <mark>?</mark> 5 |  |
|               |                                     |             |          |               |          |           |          |       |               |                    |  |
| sca           | n1                                  | sca         | an2      |               | sca      | n3        |          | scan4 |               | scanH              |  |
| Sync          | Clear                               | Apply       | Start    | Pau           | use      | Go        | Abort    | Plot  | Referen       | ce Refresh         |  |
| General       |                                     |             |          |               |          |           |          |       |               |                    |  |
| Phase         |                                     |             | Busy     |               | Pa       | use       | Data Rea | dy C  | )ata State    | Alert              |  |
| IDLE          |                                     |             | Not Bu   | sy            | G        | 9         | Yes      |       | POSTED        | No                 |  |
| Status        | SCAN Co                             | mplete      |          |               |          |           |          | N     | /lax Points   | Num Points         |  |
| Data          | Wrote d                             | lata to     | SR12ID0  | 1H056         | 9.md     | a         |          | _     | 2048          | 539                |  |
| Directory     | /beamli                             | ne/data     | /user_d  | ata/2         | 009/     | 1/960     |          |       |               | 539                |  |
| Positioner(s) |                                     |             |          |               | Del      | tectors - |          |       |               |                    |  |
| Primary       | RT h                                | older Y     |          |               | 1        | Angle     | e        | ()    | 16.20837      | deg 🔽 🔿            |  |
| Set Point     | 1                                   | 01.00000    | ) mm 📕   | •             | 2 Energy |           |          |       | 7.08283       | keV 🚺 🔿            |  |
| Read Back     | 1                                   | 00.99987    | 7 mm 📃   | 0             | 3        | 3 Time    |          |       | 5018          | 5270 📕 🔿           |  |
| Secondary     |                                     |             |          |               | 4        | IO        |          |       | 60            | 0922 📃 🔿           |  |
| Set Point     |                                     |             | Г        | 10            | 5        | I1        |          |       | 10            | 6874 📃 🔿           |  |
| Read Back     |                                     |             | Ē        | iol           | 6        | 12        |          |       | 70:           | 2500 🔲 🔿           |  |
|               |                                     |             |          |               | 7        |           |          |       |               |                    |  |
| I riggers     |                                     |             |          |               | 8        |           |          |       |               |                    |  |
| Trigger 1     |                                     | I           | Done     | -             | 9        |           |          |       |               |                    |  |
| Trigger 2     |                                     |             |          | -             | 10       |           |          |       |               |                    |  |
| Trigger 5     |                                     |             |          | -             | 11       |           |          |       |               |                    |  |
| ringger 4     |                                     |             | L        |               | 12       |           |          |       |               |                    |  |
| Simple Scan   |                                     |             |          |               |          |           |          |       |               |                    |  |
| 5             |                                     | Start       |          | End           |          | S         | tep-Size |       | Time          | Num Points         |  |
|               | 9                                   | 0.00000     | 110      | .0000         | 00       | 0         | .50000   | 1     | .00000        | 41                 |  |
|               |                                     |             |          |               |          |           |          | R     | T holder Y/Ti | me Profiles        |  |
| the state     |                                     |             |          |               |          |           |          |       |               |                    |  |

• **Apply** the scan parameters and start the scan. Please notice that your values must be **applied** before starting the scan. The plot window should pop up automatically. If it does not, press the plot button. To visualise the plot correctly you **must** select on the scan control program the variable that you want as the x variable (In this case the position of the sample holder).

| sca                    | 1 9            | can2          | scan3        | scan       | 4              | haree         |  |
|------------------------|----------------|---------------|--------------|------------|----------------|---------------|--|
| ) sca                  |                |               | soano        |            | ·              | scann         |  |
| Sync                   | Clear Apply    | Start Par     | ise Go       | Abort      | Plot Refere    | ence Refresh  |  |
| General                |                |               |              |            |                |               |  |
| Phase                  |                | Busy          | Pause        | Data Ready | Data State     | Alert         |  |
| IDLE                   |                | Not Busy      | GO           | Yes        | POSTED         | No            |  |
| Status                 |                |               | A CONTRACTOR |            | Max Points     | Num Points    |  |
| Data                   | Wrote data to  | SR12ID01H056  | 9.mda        |            | 2048           | 4:            |  |
| Directory              | /beamline/data | a/user_data/2 | 009/1/960    |            |                | 539           |  |
| Positioner(s)          |                |               | Detectors    |            |                |               |  |
| Primary                | RT holder      | Y O           | 1 Angle      |            | 16.2083        | 7 deg 0       |  |
| Set Point              | 101.0000       | 0 mm          | 2 Energ      | у          | 7.0828         | 3 keV         |  |
| Read Back              | 100.9998       | 7 mm          | 3 Time       |            | 501            | 85270 🔲 🔿     |  |
| Secondary              |                |               | 4 10         |            |                | 60922 🔲 🔿     |  |
| Set Point              |                |               | 5 I1         |            | 10             | 06874 🔲 🔿     |  |
| Read Back              |                |               | 6 12         |            | 70             | 02500         |  |
| The <b>w</b> to see an |                | _             | 7            |            |                |               |  |
| Inggers                |                |               | 8            |            |                |               |  |
| Trigger 1              |                | Done          | 9            |            |                |               |  |
| Trigger 2              |                |               | 10           |            |                |               |  |
| Trigger 3              |                |               | 11           |            |                |               |  |
| Trigger 4              |                |               | 12           |            |                |               |  |
| Simple Scan            |                |               |              |            |                |               |  |
| 5                      | Start          | End           | St           | ep-Size    | Time           | Num Point     |  |
|                        | 90.00000       | 110.000       | 0.00         | 50000      | 1.00000        | 4             |  |
|                        |                |               |              |            | D.T. 1.1. 1.1. | Time De Class |  |

You have also to select in the plot window which variable you want to see as the y variable.

• Once you have identified the x and y centre for your samples (and your references) you have to upload these values. To do that select 'Sample pos' and 'reference pos' from the endstation GUI.

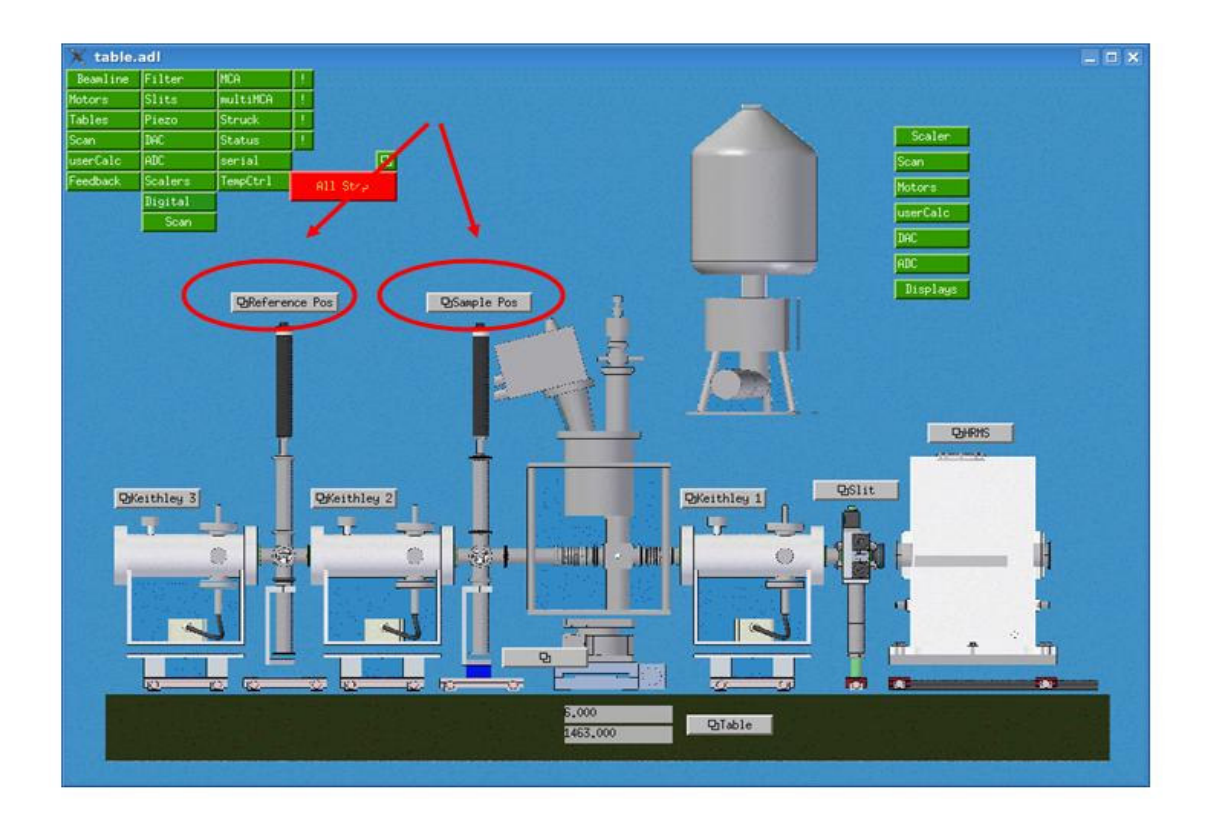

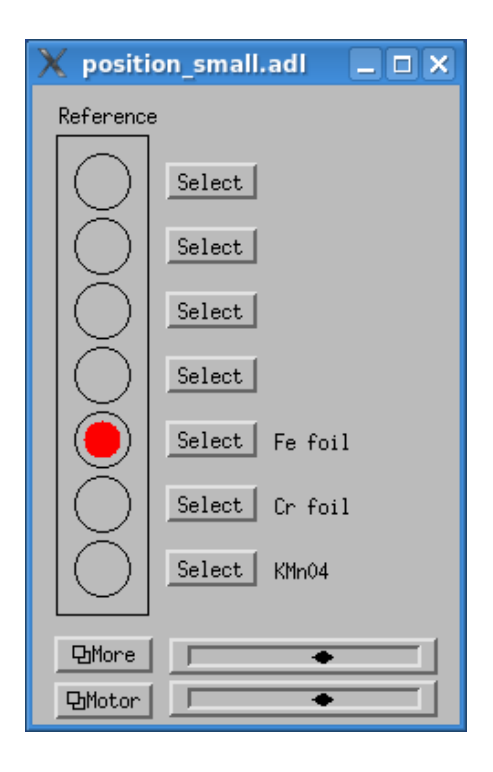

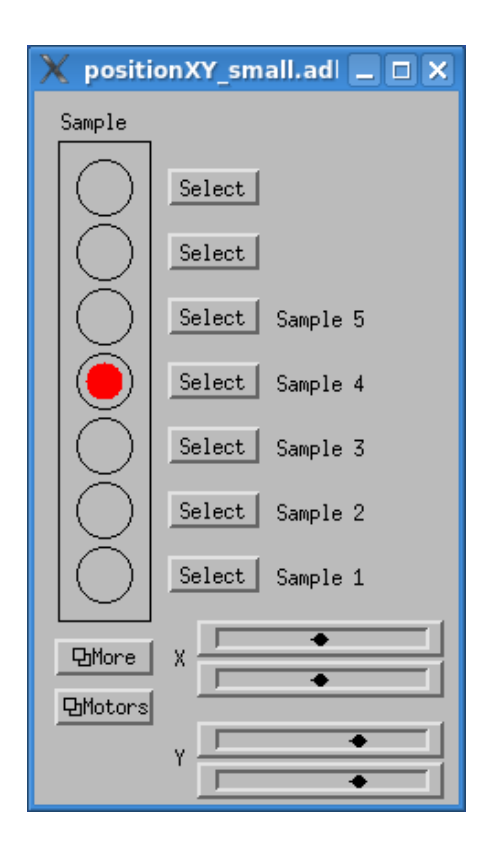

## • Click on 'more':

| X positi     | ionXY.adl |            |            | _ <b>— X</b>    |
|--------------|-----------|------------|------------|-----------------|
| Sample       |           |            |            |                 |
| $\square$    | Colored   | X Position | Y Position | Description     |
|              | Select    | p+000      | p+000      | <u>ا</u> ـــــا |
| $ \bigcirc $ | Select    | 0.000      | 0.000      | ļ               |
| $ \bigcirc$  | Select    | 0.000      | 134,000    | Sample 5        |
|              | Select    | 0.000      | 114,000    | Sample 4        |
| $ \bigcirc $ | Select    | 0.000      | 94,000     | Sample 3        |
| $ \bigcirc $ | Select    | 0.000      | 74.000     | Şample 2        |
|              | Select    | 0.000      | 54.000     | Şample 1        |
|              |           |            |            |                 |
|              |           |            |            |                 |
| 也Motors      |           |            |            |                 |
|              | Y         |            |            |                 |
|              |           |            |            |                 |

• Enter the correct values for the x and y of the different samples. To centre each sample it is now sufficient to click on the respective 'select' button.

### • Verify that the gains of the keithleys are set correctly.

To do that you need first to check that the signals for I0, I1 and I2 are within 1 and 10. These values are displayed in the upper side of the electronic rack near Hutch B. They are labelled as I0, I1 and I2.

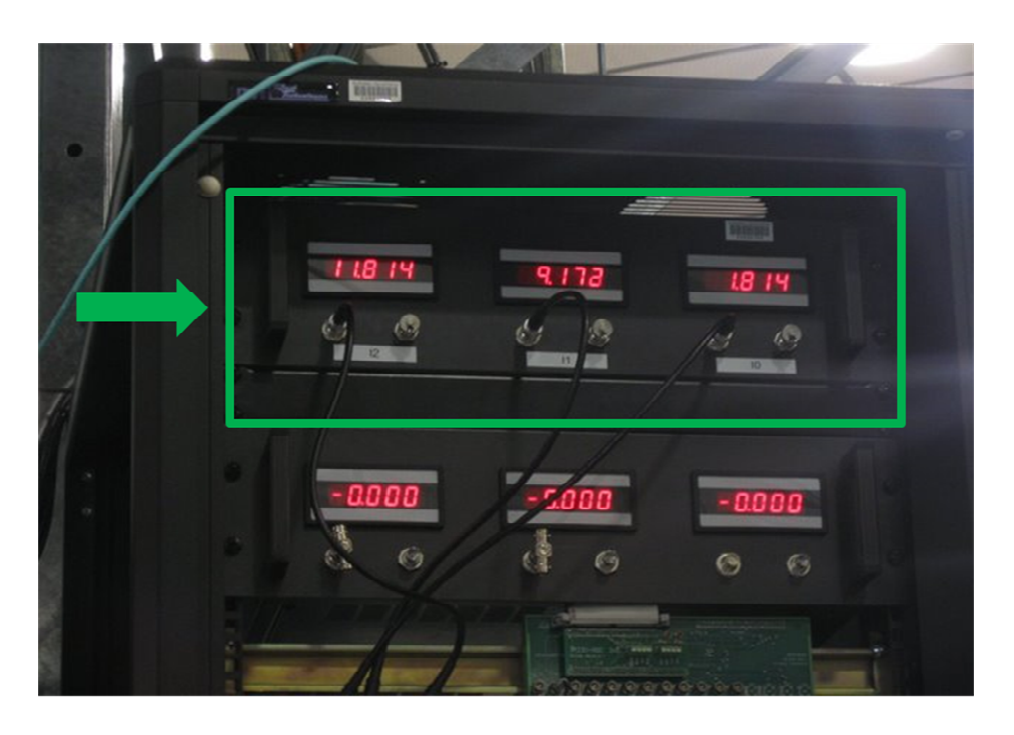

You should adjust the keithley (Keithley1, Keithley2 and Keithley3 for I0,I1 and I2, respectively) gains in order for these values to be in the right range. Click on the keithley button in the endstation GUI

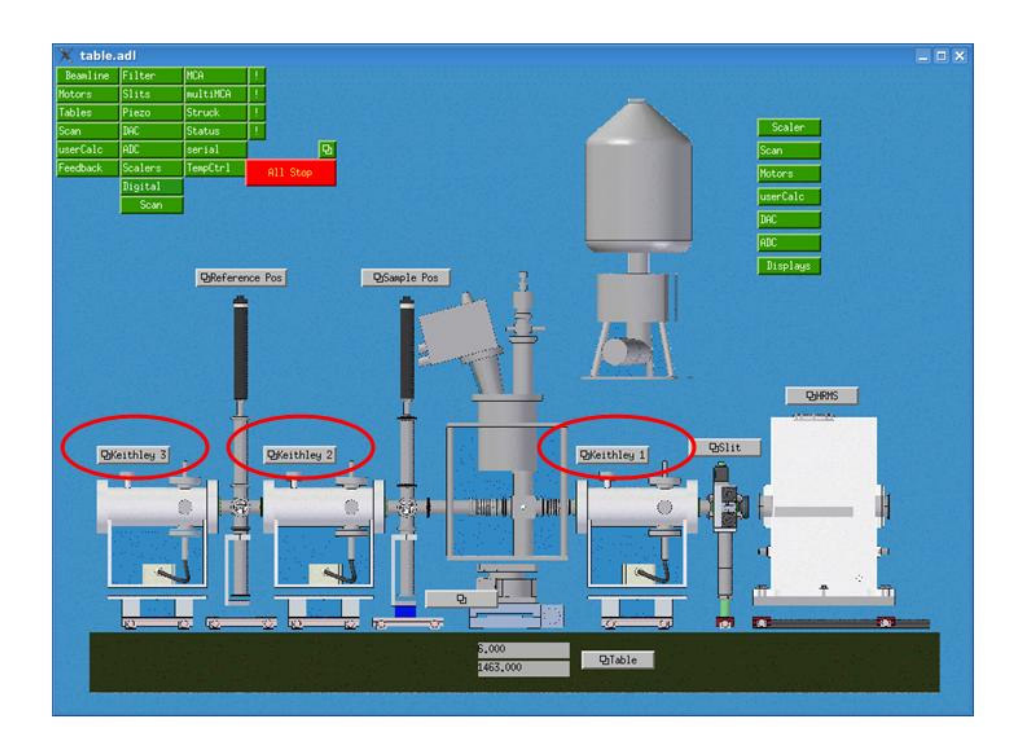

The following window will pop up:

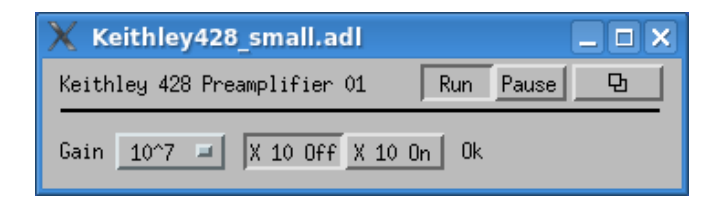

Select the right value from the gain button.

### • Run the EXAFS scan

- $\circ$  Go to the scan control program.
- Left-click on 'positioner(s) Primary'

| 🔤 Scan Control - 1                                                                 | ×                            |
|------------------------------------------------------------------------------------|------------------------------|
| <u>F</u> ramework <u>G</u> eneral <u>S</u> can <u>M</u> iscellanoeus <u>T</u> ools |                              |
| Scan Control - SR12ID01HU02IOC                                                     | 01:scan1 ? 🔁 🗃               |
|                                                                                    |                              |
| scan1 scan2 scan3                                                                  | scan4 scanH                  |
|                                                                                    |                              |
| Sync Clear Apply Start Pause Go                                                    | Abort Plot Reference Refresh |
| General                                                                            |                              |
| Phase Busy Pause                                                                   | Data Ready Data State Alert  |
| IDLE Not Busy GO                                                                   | Yes POSTED No                |
| Status SCAN Complete                                                               | Max Points Num Points        |
| Data Wrote data to SR12ID01H0569.mda                                               | 2048 539                     |
| Directory /beamline/data/user_data/2009/1/960                                      | 539                          |
| Positioner(s) Detectors                                                            |                              |
| Primary None 1                                                                     | <b>—</b> • <b>•</b>          |
| Set Point None 2                                                                   |                              |
| Read Back Table V C 3                                                              |                              |
| RT holder Y 4                                                                      |                              |
| Set Point Cryostage X D C 5                                                        |                              |
| Bread Back Deformance halden Y                                                     |                              |
| Rotary Stage 7                                                                     | <b>—</b>                     |
| Triggers BPM DACout 8                                                              |                              |
| Trigger 1 JJ Slits V centre 9                                                      |                              |
| Trigger 2 JJ Slits H centre 10 10                                                  |                              |
| Trigger 3 JJ Horiz I 11                                                            |                              |
| Trigger 4 MIDSLY Centre 12                                                         |                              |
| Simple Scan                                                                        |                              |
| 🕤 🕤 Start End Ste                                                                  | p-Size Time Num Points       |
| 10.00000 20.00000 0.3                                                              | 10000 1.00000 101            |
|                                                                                    | /Time Profiles               |
|                                                                                    |                              |
| 10 A                                                                               | 03 Mar 09 11:29:23           |

- Select Energy
- $\circ$  Left click on Detectors.
- Select: Angle, Energy, Time, I0, I1, I2

| 🔤 Scan Con                  | trol - 1                               |                    |       |          |            |              |             |                 | × |
|-----------------------------|----------------------------------------|--------------------|-------|----------|------------|--------------|-------------|-----------------|---|
| <u>Framework</u> <u>G</u> e | eneral <u>S</u> can <u>M</u> iscelland | oeus <u>T</u> ools |       |          |            |              |             |                 |   |
|                             | Scan Control                           | - SR12ID0          | 1HU   | 02100    | C01:sca    | an1          |             | - ? 5           | r |
| sca                         | in1 sca                                | n2                 | scar  | 13       | 1          | scan4        | 1           | scanH           |   |
|                             |                                        |                    |       |          |            |              |             |                 |   |
| Sync                        | Clear Apply                            | Start Pau          | se    | Go       | Abort      | Plot         | Referenc    | e Refresh       |   |
| General —                   |                                        |                    | 2     |          |            | 19 - 12 - 18 | -           |                 |   |
| Phase                       |                                        | Busy               | Pa    | use      | Data Rea   | dy Data      | State       | Alert           |   |
| IDLE                        |                                        | Not Busy           | G     | 0        | Yes        | POS          | STED        | NO              |   |
| Disto                       | Nucha Jaka ka f                        |                    | Max   | Points   | Num Points |              |             |                 |   |
| Directoru                   | wrote data to s                        | neer data /2       | 9.maa | 1 /960   |            |              | 2040        | 530             |   |
| =                           | /beamine/data/                         | user_uata/2        | -     | ., 500   |            |              |             | 555             |   |
| Positioner(s)               |                                        |                    | Det   | ectors   |            |              |             |                 |   |
| Primary                     | Energy                                 |                    | 1     | Angle    |            | 16           | 20838       | deg 📃 🖸         |   |
| Set Point                   | 7.08                                   | 975                | 2     | 2 Energy |            |              | 7.08283 keV |                 |   |
| неад васк                   | 7.08977 (k                             | ev)                | 3     | Time     |            |              | 50185       | 270             | - |
| Secondary                   |                                        |                    | 4     | 10       |            |              | 60          | 922 🗌 🖸         |   |
| Set Point                   |                                        |                    | 5     | 11       |            |              | 106         | 874             |   |
| Read Back                   |                                        |                    | 6     | 12       |            |              | 702         | 500             |   |
| – Triggers –                |                                        |                    | 7     |          |            |              |             |                 |   |
| Triggers                    | D                                      | one 🗖              | 8     |          |            |              |             |                 |   |
| Trigger 2                   |                                        |                    | 10    |          |            |              |             |                 |   |
| Trigger 3                   |                                        |                    | 11    |          |            |              |             |                 |   |
| Trigger 4                   |                                        |                    | 12    |          |            |              |             |                 |   |
| E Simple Scar               | 1                                      |                    |       |          |            |              |             |                 |   |
|                             | '<br>Start                             | End                |       | SH       | an-Siza    | т            | ime         | Num Points      |   |
| <u> </u>                    | 90.00000                               | 110.0000           | 0     | 0.       | 50000      | 1.0          | 0000        | 41              |   |
|                             |                                        |                    |       |          |            | <b>F</b>     |             | Profiles        |   |
|                             |                                        |                    |       |          | _          | En           | ergy/11me1  | Fromes          | 1 |
| AI                          | oply complete                          |                    |       |          |            |              | 03 M        | 4ar 09 16:16:34 |   |

• To set the EXAFS scan parameters go to 'EXAFS Scan' section by clicking on the arrow on the left bottom of the window.

| – Simple Scan – |
|-----------------|
| 5               |
|                 |
|                 |

This button allows switch between 'simple scan' and 'EXAFS scan mode'.

Select the element and the edge (K or L3) that you want to measure by clicking on the 'Element(K)' or 'Element(L3)' button. A periodic table window will pop up. Click on the desired element.

| riodic | : Table  |     |    |    |    |       |       |      |    |    |    |     |     |     |     |     |     |       |
|--------|----------|-----|----|----|----|-------|-------|------|----|----|----|-----|-----|-----|-----|-----|-----|-------|
| н      |          |     |    |    |    | Bi 83 | 3 Bis | muth |    |    |    |     |     |     |     |     |     | He    |
| Li     | Be       |     |    |    |    |       |       |      |    |    |    |     | В   | С   | N   | 0   | F   | Ne    |
| Na     | Mg       |     |    |    |    |       |       |      |    |    |    |     | AL  | Si  | Р   | S   | CI  | Ar    |
| К      | Ca       |     | Sc | Ti | V  | Cr    | Mn    | Fe   | Co | Ni | Cu | Zn  | Ga  | Ge  | As  | Se  | Br  | Kr    |
| Rb     | Sr       |     | Y  | Zr | NЬ | Мо    | Tc    | Ru   | Bh | Pd | Ag | Cd  | In  | Sn  | Sb  | Te  | 1   | Xe    |
| Cs     | Ba       |     | Lu | Hf | Ta | W     | Re    | Os   | lr | Pt | Au | Hg  | TI  | РЬ  | Bi  | Po  | At  | Rn    |
| Fr     | Ra       | **  | Lr | Rf | DЬ | Sg    | Bh    | Hs   | Mt | Ds | Rg | Uub | Uut | Uuq | Uup | Uuh | Uus | Uuo   |
|        |          |     |    |    |    |       |       |      |    |    |    |     |     |     |     |     |     |       |
| * La   | inthano  | ids | La | Ce | Pr | Nd    | Pm    | Sm   | Eu | Gd | ТЬ | Dy  | Ho  | Er  | Tm  | ΥЬ  |     |       |
| ** Ac  | ctinoids |     | Ac | Th | Pa | U     | Np    | Pu   | Am | Cm | Bk | Cf  | Es  | Fm  | Md  | No  | С   | ancel |

This upload the values suited for the selected edge: the edge energy, the energy intervals, the energy steps and the integration time. The number of points in each interval (Num Points) and the number of points in total (Total Points) are calculated on the basis on the given parameters. If you are not satisfied with the given parameters you can change them by inserting a new value. In the pre-edge and edge ranges (phase 1 and 2) the step-size is given in eV (energy space) whereas in phase 3 is given in Å<sup>-1</sup> (K space). Usually you may want to increase the energy resolution in the edge region. Minimum resolution values vary with energy and monochromator crystals. Typical values are around 0.25 eV. For the integration time you have the possibility to choose between two 'time modes': square and linear. This will simply change the function through which the integration time is increasing.

You have to press the 'apply' button in order to upload the scan record. When the selected values are actually uploaded the colour of the squares should change from red to green.

• Press start to begin the scan. The plot window should pop up automatically. If it does not, press the plot button.